## DIRECCIÓN NACIONAL DE AFILIACIÓN Y COBERTURA

GUÍAS TRÁMITES NOVIEMBRE - 2022

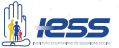

## ACCESO A LA INFORMACIÓN De la historia laboral

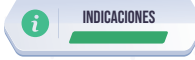

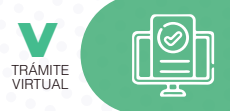

- Ingrese al portal https://www.iess.gob.ec, dé clic en el ícono 'Trámites Virtuales', dé clic en la opción 'Afiliados'.
- Ingrese a la sección 'Historia Laboral'. Link: https://www.iess.gob.ec/afiliado-web/pages/principal.jsf
- 3. Ingrese su número de cédula de ciudadanía y clave.
- 4. Elija la opción 'Consultas', seleccione 'Tiempo Servicio por Empleador'.
- 5. Genere el archivo PDF de consulta e imprima el archivo.

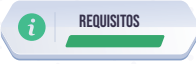

1. Cédula de identidad.

**Nota:** Código de identificación para extranjeros, aplica para ciudadanos extranjeros que no tienen cédula de identidad siempre y cuando se encuentren registrados o afiliados al IESS.

2. Clave de acceso al portal IESS.